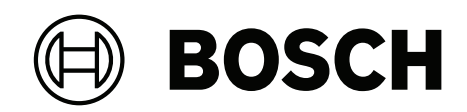

# DIVAR IP all-in-one 7000 2U | DIVAR IP all-in-one 7000 3U

DIP-74C0-00N | DIP-74C4-8HD | DIP-74C8-8HD | DIP-74CI-8HD | DIP-74CI-12HD | DIP-74G0-00N | DIP-74GI-16HD

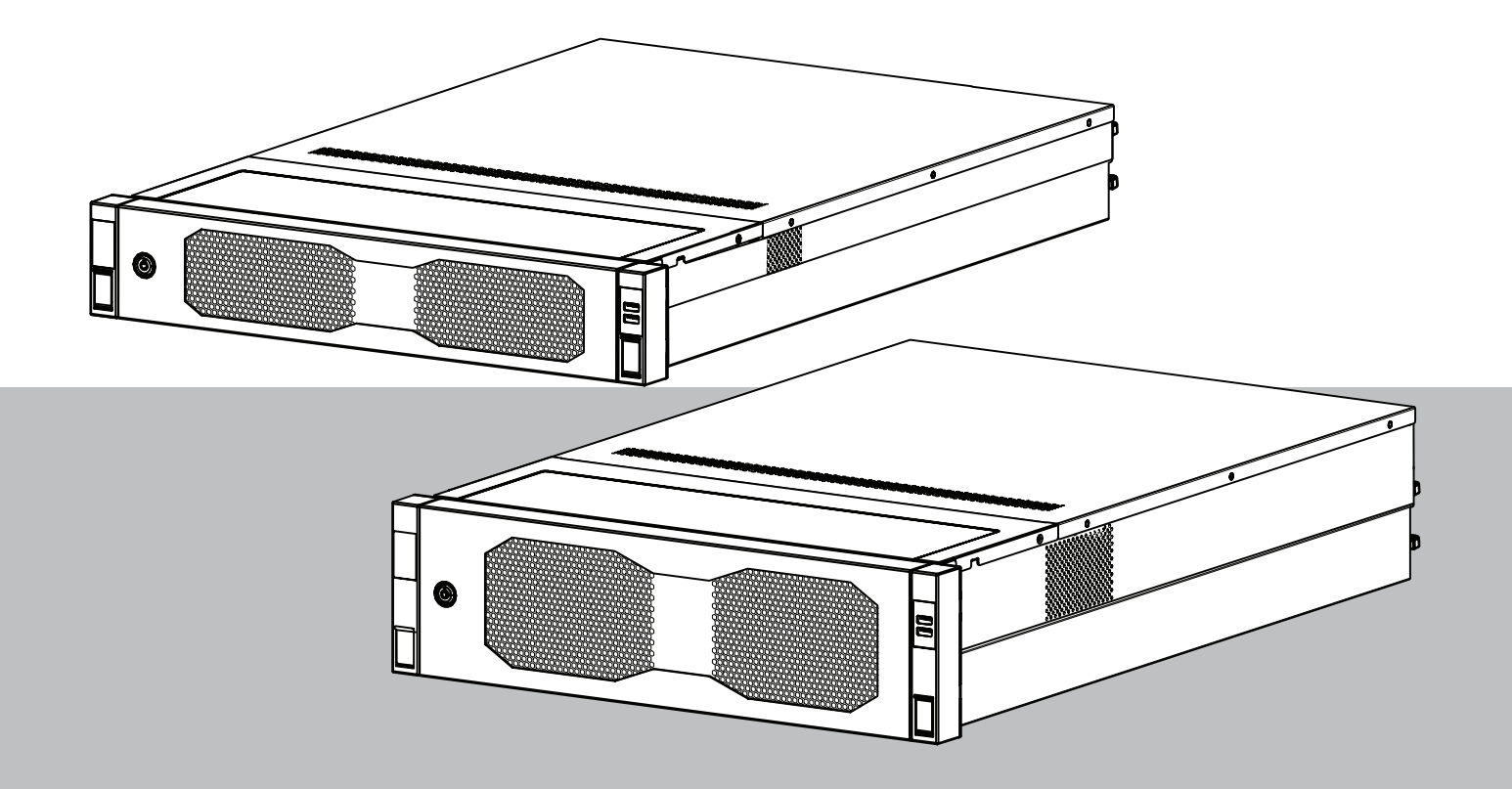

zh-TW 使用者手册

# 目錄

| 1     |                                             | 4  |
|-------|---------------------------------------------|----|
| 1.1   | 操作預防措施                                      | 4  |
| 1.2   | 網路安全的預防措施                                   | 5  |
| 1.3   | 軟體注意事項                                      | 5  |
| 1.3.1 | 使用全新軟體                                      | 5  |
| 1.3.2 | OSS 資訊                                      | 6  |
| 2     | <br>簡介                                      | 7  |
| 3     | 系統概觀                                        | 8  |
| 4     | 系統設定                                        | 9  |
| 4.1   | 預設設定                                        | 9  |
| 4.2   | 前置條件                                        | 9  |
| 4.3   | 首次登入和初始系統設定                                 | 9  |
| 4.3.1 | 選擇操作模式 BVMS                                 | 11 |
| 4.3.2 | 選擇操作模式 VRM                                  | 11 |
| 4.3.3 | 選擇操作模式 iSCSI 儲存                             | 11 |
| 5     | 升級軟體                                        | 13 |
| 5.1   | 升級 DIVAR IP System Manager                  | 13 |
| 5.2   | 使用 DIVAR IP System Manager 升級軟體             | 13 |
| 6     |                                             | 15 |
| 6.1   | 避免系統遭到未經授權的存取                               | 15 |
| 6.2   | 設定連接埠轉送                                     | 15 |
| 6.3   | 選擇適當的用戶端                                    | 15 |
| 6.3.1 | 使用 BVMS Operator Client 進行遠端連線。             | 15 |
| 6.3.2 | 使用 Video Security 應用程式進行遠端連線                | 16 |
| 6.4   | 連線至 Enterprise Management Server            | 16 |
| 6.5   | Remote Portal 連線                            | 16 |
| 6.5.1 | 建立一個 Remote Portal 帳戶                       | 16 |
| 6.5.2 | 將 DIVAR IP all-in-one 裝置註冊到 Remote Portal   | 17 |
| 6.5.3 | 從 Remote Portal 取消註冊 DIVAR IP all-in-one 裝置 | 17 |
| 7     | 維護                                          | 18 |
| 7.1   | 登入到管理員帳戶                                    | 18 |
| 7.2   | 監視系統                                        | 18 |
| 7.2.1 | 透過 ASUS Inband Tool 應用程式監測系統                | 18 |
| 7.2.2 | 透過智慧平台管理介面 (BMC) 網頁介面監測系統                   | 18 |
| 7.3   | 更換故障的磁碟機與設置新的磁碟機                            | 19 |
| 7.3.1 | 更換故障的磁碟機                                    | 20 |
| 7.3.2 | 透過新硬碟來重建 RAID5                              | 20 |
| 7.4   | 收集 DIVAR IP System Manager 的記錄檔案            | 20 |
| 7.5   | 復原裝置                                        | 20 |
| 8     | 其他資訊                                        | 22 |
| 8.1   | 其他文件和用戶端軟體                                  | 22 |
| 8.2   | 支援服務與 Bosch Academy                         | 22 |
|       |                                             |    |

| 1           | 安全性                                                                         |
|-------------|-----------------------------------------------------------------------------|
|             | 遵守本章的安全性預防措施。                                                               |
| 1.1         | 操作預防措施                                                                      |
| í           | <b>注意!</b><br>預定用途<br>本產品僅供專業人士使用。此設計不應安裝於普通人群可以進入的公共區域。                    |
| i           | <b>注意!</b><br>請勿在各種潮濕的地方使用本產品。                                              |
| i           | <b>注意!</b><br>請採取預防措施,保護設備免受電源和雷擊突波的影響。                                     |
| i           | <b>注意!</b><br>讓裝置周圍的區域保持整潔。                                                 |
| i           | <b>注意!</b><br>外殻上的通風口<br>請勿擋住或遮蔽這些通風口。外殻中的各種開口均用於通風目的。這些開口可防止過熱並確保可靠運<br>作。 |
| i           | <b>注意!</b><br>請勿打開或取下設備蓋。打開或取下蓋子可能會損壞系統並使保固失效。                              |
| i           | <b>注意!</b><br>請勿將各種液體灑在設備上。                                                 |
| $\triangle$ | 警告!<br>維修及在背板周圍工作時,請務必謹慎。系統作業時,背板上帶有危險電壓或能源。請勿使用任何金屬<br>物體觸碰背板,並確保排線沒有接觸背板。 |
| í           | <b>注意!</b><br>移動產品前,請先拔除電源線。移動產品時請小心。用力過度或震動可能導致產品和硬碟機損壞。                   |

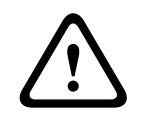

警告!

處理本產品中使用的鉛焊料可能會使您接觸鉛,加州研究證明此化學物質可能導致出生缺陷和其他生殖 危害。

#### 注意!

視訊遺失是數位影像錄影的固有情形,因此,Bosch Security Systems 無法為任何因遺失視訊資訊導 致的損害負責。

為了儘量降低遺失資訊的風險,我們建議使用數個備援錄影系統,以及採用備份所有類比與數位資訊的 程序。

## 1.2 網路安全的預防措施

基於網路安全,請遵守以下規則:

- 確認僅限授權人員能實體存取系統。將系統放置在存取控制保護區內,以避免實體操作。
- 鎖定前擋板以防止未經授權的硬碟移除。請務必將鑰匙從鎖上取下,並將鑰匙存放在安全位置。
- 使用機箱入侵感應器功能來偵測對裝置內部的各種未經授權的實體存取。
- 作業系統包括全新的 Windows 安全性修補程式,可在建立軟體影像時取得。使用 Windows 線上 更新功能或離線安裝的相應每月彙總修補程式,定期安裝作業系統安全性更新。
- 為確保網頁瀏覽器安全且正常運作,請務必保持全新狀態。
- 不要關閉 Windows Defender 和 Windows 防火牆,並請務必隨時更新。請勿安裝額外的防毒軟 體,這可能會破壞安全功能。
- 除非您確定某人的權限,否則請勿向您不認識的人提供系統資訊和敏感的資料。
- 在檢查網站的安全性之前,不要通過網際網路發送敏感的資訊。
- — 僅限制對受信任裝置的本地網絡存取。詳細資訊請詳參下列文件,該文件可在線上產品目錄中找
   到:
  - 網路驗證 802.1X
  - 博世 IP 視訊產品的網路安全指南
- 若經由公用網路存取,請僅使用安全 (加密) 通訊頻道。
- 管理員帳戶提供完全的管理權限和對系統的無限制存取。管理權限讓使用者能夠安裝、更新或刪除 軟體,以及更改配置設定。此外,管理權限讓使用者能夠直接存取和更改登錄機碼,從而略過中央 管理和安全設定。登入管理員帳戶的使用者可以穿越防火牆並刪除防毒軟體,這將使系統暴露於病 毒和網絡攻擊。這可能對系統和數據安全構成嚴重風險。 為將網絡安全風險降到最低,請注意下列事項:
  - 局府網絡女王風險阵到取似, 崩/上息下列争填:
  - 確保管理員帳戶使用根據密碼原則規定的複雜密碼保護。
  - 確保只有數量有限的受信任的使用者能夠存取管理員帳戶。
- 由於操作需要,系統磁碟機不得加密。如果沒有加密,則可以輕鬆存取和刪除儲存在此磁碟機上的 資料。為避免資料被盜或資料意外遺失,請確保只有授權人員才能存取系統和管理員帳戶。
- 對於軟體的安裝和更新以及系統還原,可能需要使用 USB 裝置。因此,不得禁用系統的 USB 連接埠。但是,將 USB 裝置連接到系統會有惡意軟體感染的風險。為避免惡意軟體攻擊,請確保未將受感染的 USB 裝置連接至系統。
- 請勿變更 BIOS UEFI 設定。更改 BIOS UEFI 設定可能會損害甚至導致系統故障。
- BMC 系統不能連接公用網路。

#### 1.3 軟體注意事項

#### 1.3.1 使用全新軟體

在第一次操作裝置之前,請確保安裝全新適用的軟體版本。為了獲得一致的功能、相容性、性能和安全性,在裝置的整個運行週期內定期更新軟體。請遵循產品文件中關於軟體更新的說明。 下面的連結提供了更多資訊:

- 一般資訊: <u>https://www.boschsecurity.com/xc/en/support/product-security/</u>

- 安全公告,即已發現的漏洞和建議的解決方案清單:<u>https://www.boschsecurity.com/xc/en/</u> <u>support/product-security/security-advisories.html</u>
- 安全資訊,涵蓋第三方漏洞造成的潛在影響:<u>https://www.boschsecurity.com/us/en/</u> support/product-security/security-information.html

若要接收全新安全建議的更新,您可以訂閱 Bosch Security and Safety Systems 安全建議頁面上的 RSS 來源: <u>https://www.boschsecurity.com/xc/en/support/product-security/security-</u>

advisories.html

對於因使用過時的軟體元件操作其產品而造成的各種損害, Bosch 不承擔各種責任。

您可以在 Bosch Security and Safety Systems 下載儲存空間找到新興軟體和可用的升級套件,網址為:

https://downloadstore.boschsecurity.com/

#### 1.3.2 OSS 資訊

博世在 DIVAR IP all-in-one 產品中使用開放原始碼軟體。 您可以在下面找到系統磁碟機上所使用的開放原始碼軟體組件的授權:

C:\license txt\

在您的系統上安裝的其他各種軟體中使用的開放原始碼軟體元件的授權,都儲存在其各自軟體的安裝資 料夾中,例如在以下路徑下:

C:\Program Files\Bosch\SysMgmService\apps\sysmgm-

commander\[version]\License

#### 或以下路徑下:

C:\Program Files\Bosch\SysMgmService\apps\sysmgm-executor\[version]\License

# 2 简介

DIVAR IP all-in-one 7000 提供價格實惠且易於使用的多功能錄影、檢視和管理解決方案,適合網路監 控系統,可適用於多達 256 個頻道 (已預先授權 8 個頻道)。

DIVAR IP all-in-one 7000 2U/3U是合併了進階 Bosch Video Management System 功能與先進錄影 管理功能的 2U/3U 機架掛架裝置,針對有 IT 需求的客戶提供符合成本效益,且便於安裝操作的錄影裝 置。

DIVAR IP all-in-one 7000 採用嵌入式設計和核心元件,並架構在 Microsoft Windows Server IoT 2022 for Storage Standard 操作系統上,配備可熱插拔的企業級 SATA 硬碟並提供高達 216/288 TB 的總儲存容量。

3

## 系統概觀

#### 作業系統

Microsoft Windows Server IoT 2022 for Storage Standard 作業系統提供初始伺服器設置適用的使用者介面、統一儲存設備管理、簡化的安裝與儲存管理,以及 Microsoft iSCSI 軟體目標的支援。 它已經過特別的調整,可為網路連接儲存裝置提供出色的效能。Microsoft Windows Server IoT 2022 for Storage Standard 作業系統提供儲存管理情境中的重要增強功能,以及儲存設備管理元件與功能的整合。

#### DIVAR IP System Manager

DIVAR IP System Manager 應用程式是提供簡單系統設定、配置和軟體升級的中央使用者介面。

#### 操作模式

DIVAR IP all-in-one 7000 系統能以三種不同模式操作:

- 利用 BVMS 和 Video Recording Manager 核心元件和服務的完整視訊錄影和管理系統。 這個模式讓進階 IP 視訊安全解決方案能夠提供跨越各種 IP 網路的數位視訊、音訊與資料的順暢管 理功能。它能與 IP 攝影機及編碼器巧妙無縫接軌,提供全系統的事件與警報管理、系統狀態監 視、使用者與優先順序管理。這個模式提供了搭配 Bosch 視訊監控裝置運作的出色視訊管理系 統,能夠充分運用 Bosch 攝影機和錄影解決方案的特殊功能。它包括用於整合第三方攝影機的 Video Streaming Gateway 元件。
- 適用於 BVMS 系統的進階視訊記錄解決方案,運用 Video Recording Manager 核心元件和服務,並發揮 Bosch 攝影機和錄影解決方案的獨特功能。可新增多達兩個
- Video Recording Manager伺服器到BVMS系統,該系統可在 DIVAR IP all-in-one 裝置上執行。 - 適用於 BVMS 系統的 iSCSI 儲存擴充,該系統可在不同硬體上執行。在 DIVAR IP all-in-
- one 7000裝置上執行的 BVMS 系統,可新增多達四個這樣的 iSCSI 儲存擴充。 設定系統時,在 DIVAR IP System Manager 應用程式中,您必須選擇需要的操作模式來配置您的系

透過 DIVAR IP System Manager 應用程式,您也可以更新和升級已安裝的軟體。

您可以在 Bosch Security and Safety Systems 下載儲存空間找到新興軟體和可用的升級套件,網址為:

https://downloadstore.boschsecurity.com/

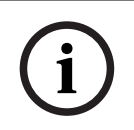

#### 注意!

統。

錄製視訊串流需要以不超過系統 (BVMS/VRM 基本系統加上 iSCSI 儲存擴充) 頻寬上限的方式設置。

## 4 系統設定

## 4.1 預設設定

所有 DIVAR IP 系統皆已預先設置預設 IP 位址和預設 iSCSI 設定:

- IP 位址: 自動由 DHCP 指派 (遞補 IP 位址: 192.168.0.200)。
- 子網路遮罩: 自動由 DHCP 指派 (遞補子網路遮罩: 255.255.255.0)。

#### 管理員帳戶的預設使用者設定

- 使用者名稱: BVRAdmin
- 密碼: 第一次登入時設定。
  - 密碼需求:
    - 最多 14 個字元
    - 密碼必須包含以下四類中三類的字元:
       至少必須有1個大寫字母。
       至少必須有1個小寫字母。
       至少包含一個數字。
       至少一個特殊字元。

## 4.2 前置條件

請遵守以下規則:

- DIVAR IP 安裝期間必須具有作用中的網路連接。請確認您要連線的網路交換器已開啟。
- 預設 IP 位址不得由網路中的任何其他裝置佔用。請確保網路中現有 DIVAR IP 系統的預設 IP 位址 在新增其他 DIVAR IP 前變更。

## 4.3 首次登入和初始系統設定

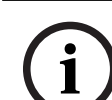

#### 注意!

不要更改各種作業系統設定。變更作業系統設定可能造成系統故障。

i

#### 注意!

若要執行系統管理員工作,您必須登入系統管理員帳戶。

(i)

#### 注意!

若遺失密碼,必須按照安裝手冊中的說明執行系統復原。設置必須從頭開始或匯入。

i

#### 注意!

基於安全性的理由,將顯示使用者帳戶控制 (UAC)對話方塊,要求您確認對系統進行預期的變更。您 只有在確認要進行適當的變更後才能繼續安裝。

#### 設定系統:

1. 將 DIVAR IP all-in-one 裝置與攝影機連線至網路。

2. 開啟裝置。

等待 BIOS 畫面顯示並執行 Microsoft Windows Server IoT 2022 for Storage Standard 的設 定的例行作業。此程序可能需要幾分鐘的時間。請勿關閉系統。 程序完成後會顯示 Windows 語言選擇畫面。

- 請從清單中選取您的國家/地區、所需的作業系統語言和鍵盤配置,然後點擊下一步。
   微軟的軟體授權條款隨即顯示。
- 按一下接受以接受授權條款並等候 Windows 重新啟動。這可能需要幾分鐘的時間。請勿關閉系 統。

重新啟動後會顯示 Windows 登入畫面。

- 針對系統管理員帳戶 BVRAdmin 設定新密碼並確認。 密碼需求:
- 最多 14 個字元
- 密碼必須 包含以下四類中三類的字元:
  - 至少必須有 1 個大寫字母。
  - 至少必須有 1 個小寫字母。
  - 至少包含一個數字。
  - 至少一個特殊字元。

接著按下 Enter。

Software Selection 的頁面隨即顯示。

 系統會自動掃描本機磁碟機和各種連接的外部儲存裝置,以尋找DIVAR IP System Manager安裝 檔SystemManager\_x64\_[software version].exe,該檔案 位於具有下列結構的資料夾中: Drive root\BoschAppliance\。

掃描作業可能需要一點時間。等待完成。

7. 系統檢測到安裝文件後, 會顯示在 Software Selection 頁面。按一下顯示安裝檔案的列以開始安 裝。

**注意:** 請確保已安裝全新版本的 DIVAR IP System Manager。您可以在 Bosch Security and Safety Systems 下載儲存空間找到新興軟體和可用的升級套件,網址為: <u>https://</u>downloadstore.boschsecurity.com/。

- 8. 如果在掃描過程中找不到安裝文件,請採取下列步驟:
  - 前往 <u>https://downloadstore.boschsecurity.com/</u>。
  - 在Software標籤下,從清單中選擇BVMS Appliances,然後按一下 Select。
     顯示所有可用軟體套件清單。
  - 找出 ZIP 檔案SystemManager\_[software version].zip後將其儲存至 USB 隨身碟等儲存 媒體中。
  - 解壓縮儲存媒體上的檔案,確保資料夾 BoschAppliance 放置在儲存媒體的根目錄下。
  - 將儲存媒體連接到您的 DIVAR IP all-in-one 系統。
     系統會自動掃描儲存媒體中的安裝檔。
     掃描作業可能需要一點時間。等待完成。
  - 一旦檢測到安裝文件,它將顯示在 Software Selection 頁面。按一下顯示安裝文件的表列 以開始安裝。

注意:若要自動偵測,安裝檔必須位於具有以下結構的資料夾中: Drive

root\BoschAppliance\(例如 F:\BoschAppliance\)。

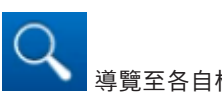

如果安裝檔位於與預先定義資料夾結構不相符的其他位置,請按一下 導覽至各自相對的位置。然後,按一下安裝檔以啟動安裝作業。

- 在安裝開始之前, 會顯示 End User License Agreement (EULA) 對話方塊。閱讀授權條款, 然 後按一下。Accept繼續。
- 10. 在下列使用者帳戶控制的對話方塊中,按一下Yes繼續。隨即開始安裝。
- 11. 安裝完成後,系統重新啟動,並將您導向到 Windows 登入頁面。登入到管理員帳戶。
- 12. Microsoft Edge 瀏覽器將開啟, DIVAR IP 系統設定 頁面隨即顯示。此頁面顯示裝置類型和裝置序號,以及三種操作模式和每種操作模式的可用軟件版本。 您必須選擇所需的操作模式和所需的軟體版本來配置您的 DIVAR IP all-in-one 系統。 注意:如果本機磁碟機上沒有各自操作模式所需的軟體版本,請進行以下操作:

|       | <ul> <li>前往 <u>https://downloadstore.boschsecurity.com/</u>。</li> <li>在Software標籤下,從清單中選擇BVMS Appliances,然後按一下 Select。<br/>顯示所有可用軟體套件清單。</li> <li>找出所需軟體套件的 ZIP 檔案,例如 BVMS_[BVMS<br/>version]_SystemManager_package_[package version].zip,並儲存至 USB 隨身碟等儲<br/>存媒體中。</li> <li>解壓縮儲存媒體上的檔案。請勿變更解壓縮檔案的資料夾結構。</li> <li>接著將多媒體儲存媒體連接至您的 DIVAR IP all-in-one 系統。</li> </ul>                       |
|-------|----------------------------------------------------------------------------------------------------|
| í     | <b>注意!</b><br>若要在安裝後改變操作模式,則需要進行完整的原廠重設程序。                                                                                                    |
| 4.3.1 | <ul> <li>選擇操作模式 BVMS</li> <li>若要以完整視訊錄影和管理系統操作 DIVAR IP all-in-one 系統:</li> <li>1. 在 DIVAR IP - 系統設定 頁面上,選擇 BVMS 操作模式和您安裝時所需的 BVMS 版本,然後按 一下 安裝運行模式。</li> <li>就會隨即顯示 BVMS 授權合約。</li> <li>2. 閱讀並接受許可合約,然後按一下 是,安裝 繼續。</li> <li>安裝開始,安裝對話方塊會顯示安裝進度。在安裝過程中不要關閉系統,也不要卸除儲存裝置。</li> <li>3. 所有軟體套件安裝成功後,系統將重新啟動。重新啟動後,系統會將您導向 BVMS 桌面。</li> <li>4. 在 BVMS 桌面中,請按一下需要的應用程式來操作模式來配置您的系統。</li> </ul> |
| í     | <b>注意!</b><br>如需詳細資訊,請參考相應的DIVAR IP all-in-one網路訓練和 BVMS 文件。<br>您可以在下列網址找到訓練資訊: <u>www.boschsecurity.com/xc/en/support/training/</u>                                                                                                    |
| 4.3.2 | <ul> <li>選擇操作模式 VRM</li> <li>若要將 DIVAR IP all-in-one 系統當作優秀視訊錄影系統操作:</li> <li>1. 在 DIVAR IP - 系統設定 頁面上,選擇操作模式 VRM 和您安裝時所需的 VRM 版本,然後按一下 安裝運行模式。就會隨即顯示<br/>VRM 授權合約。</li> <li>2. 閱讀並接受許可合約,然後按一下 是,安裝 繼續。<br/>安裝開始,安裝對話方塊會顯示安裝進度。在安裝過程中不要關閉系統,也不要卸除儲存裝置。</li> <li>3. 所有軟體套件安裝成功後,系統將重新啟動。重新啟動後,系統會將您導向 Windows 登入畫面。</li> </ul>                                                             |
| í     | <b>注意!</b><br>如需詳細資訊,請參閱 VRM 說明文件。                                                                                                    |
| 4.3.3 | <ul> <li>選擇操作模式 iSCSI 儲存</li> <li>若要將 DIVAR IP all-in-one 系統作為 iSCSI 擴充儲存裝置:</li> <li>1. 在 DIVAR IP - 系統設定 頁面上,選擇 iSCSI 儲存操作模式,以及您要安裝的所需 iSCSI 儲存版本,然後按一下 安裝運行模式。<br/>隨即顯示安裝對話方塊。</li> <li>2. 在安裝對話方塊中,按一下 是,安裝繼續。<br/>安裝開始,安裝對話方塊會顯示安裝進度。在安裝過程中不要關閉系統,也不要卸除儲存裝置。</li> <li>3. 所有軟體套件安裝成功後,系統將重新啟動。重新啟動後,系統會將您導向 Windows 登入畫面。</li> </ul>                                                   |

4. 使用 BVMS Configuration Client或Configuration Manager將系統以 iSCSI 儲存擴充新增至外 部 BVMS 或 VRM 伺服器。

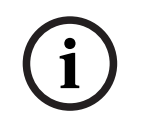

#### 注意!

如需詳細資訊,請參閱 BVMS 或 Configuration Manager 說明文件。

# 5 升級軟體

確保您已將 DIVAR IP System Manager 升級到全新版本。

## 5.1 升級 DIVAR IP System Manager

- 1. 前往 <u>https://downloadstore.boschsecurity.com/</u>。
- 2. 在Software標籤下,從清單中選擇BVMS Appliances,然後按一下 Select。 顯示所有可用軟體套件清單。
- 3. 找到 ZIP 檔案 **SystemManager\_[軟體版本 2.3.0 或更高].zip**並將其保存到 USB 隨身碟等儲存 裝置中。
- 4. 解壓縮儲存媒體上的檔案。
- 5. 接著將多媒體儲存裝置連接至您的 DIVAR IP all-in-one 裝置。
- 6. 請啟動 DIVAR IP System Manager:
  - 若以管理員帳戶登入 Windows,請按兩下 Windows 桌面的圖示。如果您使用 BVRAdmin 管理員帳戶登錄了Windows,請按兩下Windows桌面上的DIVAR IP System Manager圖 示。

DIVAR IP System Manager 啟動。

- 如果您的系統在BVMS操作模式下執行,請按一下 BVMS桌面上的DIVAR IP System
   Manager圖示,並登錄 BVRAdmin 管理員帳戶。DIVAR IP System Manager開啟一個全螢 幕對話方塊 (按Alt+ F4可以退出對話方塊)。
- 7. 顯示 軟體套件 頁面。選擇 [DIVAR IP System Manager] 軟體套件,然後按一下 [安裝套裝軟 體] 繼續操作。

畫面會顯示安裝對話方塊。

 在安裝對話方塊中,按一下 [是,安裝] 繼續操作。 安裝隨即開始。
 安裝過程可能需要幾分鐘。安裝過程中請勿關閉系統,也不要移除儲存媒體。
 觀察頁首顯示的通知。

## 5.2 使用 DIVAR IP System Manager 升級軟體

透過 DIVAR IP System Manager 應用程式就能在系統升級安裝的軟體。 您可以在 Bosch Security and Safety Systems 下載儲存空間找到新興軟體和可用的升級套件,網址 為:

https://downloadstore.boschsecurity.com/

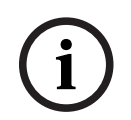

注意!

不提供把安裝軟體降到舊版的支援。

升級已安裝的軟體:

- 1. 前往 <u>https://downloadstore.boschsecurity.com/</u>。
- 在Software標籤下,從清單中選擇BVMS Appliances,然後按一下 Select。 顯示所有可用軟體套件清單。
- 找出所需軟體套件的 ZIP 檔案,例如 BVMS\_[BVMS version]\_SystemManager\_package\_[package version].zip,並儲存至 USB 隨身碟等儲存媒 體中。
- 4. 解壓縮儲存媒體上的檔案。請勿變更解壓縮檔案的資料夾結構。
- 5. 請啟動 DIVAR IP System Manager:

 若以管理員帳戶登入 Windows,請按兩下 Windows 桌面的圖示。如果您使用 BVRAdmin 管理員帳戶登錄了Windows,請按兩下Windows桌面上的DIVAR IP System Manager圖 示。

DIVAR IP System Manager 啟動。

- 如果您的系統在BVMS操作模式下執行,請按一下 BVMS桌面上的DIVAR IP System
   Manager圖示,並登錄 BVRAdmin 管理員帳戶。DIVAR IP System Manager開啟一個全螢 幕對話方塊 (按Alt+ F4可以退出對話方塊)。
- 6. 軟體套件 頁面隨即顯示,頁首會出現裝置種類與序號。
- 套裝軟體名稱 資料欄中會顯示您系統已安裝的全部 DIVAR IP System Manager 軟體,和系統於
   Images 磁碟機或儲存媒體上探查到的 DIVAR IP System Manager軟體應用程式。
- 已安裝版本欄中會顯示裝於系統的目前版本。
- **犬態** 資料欄中會顯示其各自狀態:
  - 圖示代表系統沒探查到 Images 磁碟機或儲存媒體有更新版。
     注意:若要確定使用的是全新版本,可再次前往 Bosch Security and Safety Systems 下載 商店,查看是否有推出新的軟體版本:

https://downloadstore.boschsecurity.com/

- 圖示代表系統有探查到 Images 磁碟機或儲存媒體有更新版。 若有探查到軟體應用程式並非裝於系統上,亦會出現此圖示。
- 可用版本 資料欄中會顯示安裝軟體應用程式的更新版。系統在 Images 磁碟機或儲存媒體探查到 這些版本。

此資料欄會顯示探查到但沒裝於系統的軟體應用程式適用版本。

**注意:** 只會顯示已安裝軟體應用程式之較新版本。不提供把安裝軟體降到舊版的支援。

- 7. 套裝軟體名稱 欄中可透過按一下個別選項來選取要升級或安裝的軟體應用程式。
- 8. **可用版本** 資料欄中可選取, 接著按一下 **安裝套裝軟體** 欲升級的軟體應用程式版本。 若可以, 即會顯示授權協定對話方塊。
- 先詳讀然後同意授權協定,接著按一下 是,安裝 繼續。
   在安裝程式啟動後,安裝對話方塊就會顯示進度。在安裝過程中不要關閉系統,也不要卸除儲存裝置。
- 10. 成功安裝所有軟體套件後,您將收到安裝成功的確認訊息。
- 11. 如果安裝不成功,您將收到一條相應的訊息,說明在這種情況下應該如何繼續操作。

#### 溒端連線至系統 6

DIVAR IP all-in-one 系統可以遠端連線並經由網際網路存取。 如需建立遠端連線,則務必進行下列作業:

- 1. 避免系統遭到未經授權的存取. 頁面 15.
- 2. 設定連接埠轉送,頁面 15.
- 選擇適當的用戶端,頁面 15. 3

您還可以透過 Bosch Remote Portal 連接到您的 DIVAR IP all-in-one,並透過Remote Portal使用當 前和未來可用的功能。如需詳細資訊,請參閱Remote Portal 連線,頁面 16。

#### 6.1 避免系統遭到未經授權的存取

為了避免他人未經授權存取系統,請務必遵循高強度密碼規則設定密碼,再把系統連線至網際網路。密 碼越強大,越能保護系統不受未經授權的人員和惡意軟體威脅。

#### 6.2 設定連接埠轉送

若要透過支援 NAT/PAT 的路由器從網際網路存取 DIVAR IP all-in-one 系統, 必須在 DIVAR IP all-inone 系統和路由器設定連接埠轉送。

若要設定連接埠轉送:

- 請在網際網路路由器的連接埠轉送設定中輸入下列連接埠規則:
- 透過連接埠 5322 使用 BVMS Operator Client 取得 SSH 頻道存取權。 注意:這種連線方式只可在處於 BVMS 運作模式時使用。
- HTTPS 的連接埠 443 使用 Video Security Client 或Video Security App存取 VRM。 注意:這種連線方式只可在處於 BVMS 或 VRM 運作模式時使用。

BVMS Operator Client 或 Video Security App是否相容, 需視 DIVAR IP 中所裝的 BVMS 或 VRM

DIVAR IP all-in-one 現可由網際網路存取。

#### 6.3 選擇適當的用戶端

您可以 2 種方式遠端連至 DIVAR IP all-in-one 系統:

- 使用 BVMS Operator Client 進行遠端連線。, 頁面 15。
- 使用 Video Security 應用程式進行遠端連線, 頁面 16。

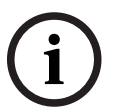

#### 注意!

軟體而定。

如需詳情,請查看個別軟體文件與訓練教材。

#### 6.3.1 使用 BVMS Operator Client 進行遠端連線。

| ( | i |  |
|---|---|--|
|   | ┸ |  |

注意!

這種連線方式只可在處於 BVMS 運作模式時使用。

若要使用 BVMS Operator Client 進行遠端連線:

- 在用戶端工作站安裝 BVMS Operator Client。 1.
- 🔄 啟動 Operator Client。 2. 成功完成安裝後,使用桌面捷徑
- 3. 輸入下列資訊,然後按一下確定。 使用者名稱: admin (或其他使用者, 若已設定) 密碼: 使用者密碼 連線: ssh://[public-IP-address-of-DIVAR-IP all-in-one]:5322

## 6.3.2 使用 Video Security 應用程式進行遠端連線

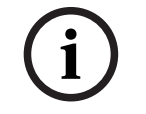

這種連線方式只可在處於 BVMS 或 VRM 運作模式時使用。

若要使用 Video Security App 進行遠端連線:

- 1. 在 Apple 的 App Store 搜尋 Bosch Video Security。
- 2. 在 iOS 裝置安裝 Video Security 應用程式。
- 3. 啟動 Video Security 應用程式。
- 4. 選取**新增**。
- 5. 輸入公用 IP 位址或 DynDNS 名稱。
- 6. 確認安全連線 (SSL) 已開啟。
- 7. 選取新增。
- 輸入下列資訊: 使用者名稱: admin (或其他使用者,若已設定)
   密碼: 使用者密碼

#### 6.4 連線至 Enterprise Management Server

若要由中央系統來管理多部處於 BVMS作業模式的 DIVAR IP all-in-one 系統,可用裝於單一伺服器的 BVMS Enterprise Management Server 做到。 如需BVMS Enterprise System組態與操作詳情,請查看BVMS文件與訓練教材。

## 6.5 Remote Portal 連線

您可以透過 Bosch Remote Portal 連接 DIVAR IP all-in-one 裝置並且使用現有和未來將提供的各項 功能,例如透過 Remote Portal 獲得 Bosch Remote System Management 服務。 如需 Remote System Management 服務的詳情,請查看 Remote System Management 文件與訓 練教材。

前置條件

#### Remote Portal 連線

將DIVAR IP all-in-one裝置連接到Remote Portal以確保滿足以下先決條件:

- DIVAR IP System Manager裝置上必須安裝 2.3.0 (或更高版本)。
- 必須建立一個Remote Portal帳戶。

#### Remote Portal 通訊

Remote Portal通訊的連線要求。

注意:所有連線均為傳出。

#### HTTPS (連接埠 443)

- https://api.remote.boschsecurity.com/rest/iot/devices
- https://sw-repo-remote.s3.eu-central-1.amazonaws.com

#### MQTTS (連接埠 8883)

- tls://a1j83emmuys8gs-ats.iot.eu-central-1.amazonaws.com:8883

#### 建立一個 Remote Portal 帳戶

若要建立一個 Remote Portal 帳戶:

- 1. 前往 <u>https://remote.boschsecurity.com/login</u>。
- 2. 按一下Sign up.
- 3. 輸入您的公司名稱和您的電子郵件。
- 4. 選擇您的公司區域。
- 5. 閱讀條款和條件以及資料保護聲明,然後選取核取方塊,來同意該條款和條件。

|       | 6. 按一下 <b>Sign up</b> 建立帳戶。                                                                                                    |  |  |
|-------|----------------------------------------------------------------------------------------------------|--|--|
| 6.5.2 | <ul> <li>將 DIVAR IP all-in-one 裝置註冊到 Remote Portal<br/>將DIVAR IP all-in-one裝置註冊到 Remote Portal:</li> <li>1. 請啟動 DIVAR IP System Manager。</li> <li>2. 按一下 Remote Portal 連接 索引標籤。</li> <li>3. 如果您已經擁有 Remote Portal 帳戶,請輸入您的電子郵件地址和密碼,然後按一下註冊在<br/>Remote Portal 上註冊您的 DIVAR IP all-in-one 裝置。</li> <li>4. 如果您的電子郵件被指派給多個具有管理員權限的公司帳戶,將會看到顯示各個公司帳戶的選項方<br/>塊。<br/>您可以在此選擇想要用來註冊 DIVAR IP all-in-one 設備的公司帳戶。</li> </ul> |  |  |
| í     | <b>注意!</b><br>SingleKey ID<br>Bosch已經介紹了SingleKey ID作為身份提供商 (IdP),允許所有人員集中登錄Bosch應用程式、服務<br>和平台。<br>要使用SingleKey ID將裝置連接到Remote Portal,請按照螢幕上的說明操作。                                                                                                    |  |  |
|       | 5. 如果您還沒有 Remote Portal 帳戶,請先按一下 <b>建立帳戶</b> 以新建一個 Remote Portal 帳戶。請<br>參閱。                                                                                                    |  |  |
| 6.5.3 | <b>從 Remote Portal 取消註冊 DIVAR IP all-in-one 裝置</b><br>從Remote Portal取消註冊DIVAR IP all-in-one裝置<br>1. 啟動 DIVAR IP System Manager。                                                                                                    |  |  |

- 2. 按一下Remote Portal connection 索引標籤。
- 按一下取消註冊從 Remote Portal 中取消註冊 DIVAR IP all-in-one 裝置。
   注意:從 Remote Portal 中取消註冊裝置,並不會刪除裝置在 Remote Portal 中的設置。如需
   刪除裝置設置,請登錄至相應的 Remote Portal 公司帳戶。

# 7 維護

## 7.1 登入到管理員帳戶

#### 在 BVMS 操作模式下登入到管理員帳戶

#### 若要在 BVMS 操作模式下登入到管理員帳戶:

- 1. 在 BVMS 桌面上,按 Ctrl+Alt+Del。
- 2. 按一下**切換使用者**後,立即按住左 Shift 鍵。
- 3. 再次按下 Ctrl+Alt+Del。
- 4. 選取 BVRAdmin 使用者, 並輸入系統設定期間設定的密碼。然後按 Enter。

**注意:** 要返回 BVMS 桌面,請按 Ctrl+Alt+Del,並按選**切換使用者**或**登出**。系統會自動返回 BVMS 桌面,系統不需重新啟動。

#### 在 VRM or iSCSI 操作模式下登入到管理員帳戶。

若要在 VRM 或 iSCSI 操作模式下登入到管理員帳戶:

▶ 在 Windows 登入畫面上,按 Ctrl+Alt+Del 並輸入 BVRAdmin 密碼。

#### 7.2 監視系統

#### 7.2.1 透過 ASUS Inband Tool 應用程式監測系統

DIVAR IP all-in-one 系統內含已預先安裝的 ASUS **Inband Tool** 應用程式,可用於監測系統。 應用程式服務根據預設已經啟用。

若要啟動應用程式:

- 1. 登入管理員帳戶 (請參閱登入到管理員帳戶, 頁面 18)。
- 2. 在桌面上,開啟 [**工具**] 資料夾,然後按兩下 ASUS Inband Tool 捷徑。 應用程式隨即啟動。
- 3. 使用以下預設認證資訊登入:
- 帳戶:admin
- 密碼: admin
- 首次登入後,系統會要求您變更該初始密碼。
   輸入新密碼並確認。
   確保將新密碼儲存在安全位置。
   請遵守以下密碼要求:
- 密碼的長度至少必須為 14 個字元。
- 密碼必須包含至少一個大寫字母。
- 密碼必須包含至少一個小寫字母。
- 密碼必須包含至少一個特殊字元。
- 密碼必須至少包含一個數字。
- 5. 確認新密碼後, 儀表板頁面會顯示整體系統狀態。
- 6. 在左側的**功能表**窗格中,您可以選擇相應的頁面來接收有關系統健康狀態的詳細資訊。
- 7. 在SNMP選單項目中,您可以設定 SNMP 使用者和 SMMP 目的地。
- 8. 在**報告**頁面上,您可以生成包含您所選擇的適當資訊的報告。

#### 7.2.2 透過智慧平台管理介面 (BMC) 網頁介面監測系統

DIVAR IP all-in-one 7000 背面有一個專用的 BMC 連接埠。

每個 DIVAR IP all-in-one 7000 裝置均隨附預設的 BMC 使用者名稱**系統管理員**和初始 BMC 密碼。每 個裝置的初始 BMC 密碼都是特殊的。您可以在裝置背面、BMC 連接埠下方的標籤上找到它。 首次登入 BMC 網頁介面後,系統會要求您變更該初始密碼。確保將新密碼儲存在安全的位置。 請遵守下列密碼需求:

- 密碼的長度至少必須為 14 個字元。
- 密碼必須包含至少一個大寫字母。

- 密碼必須包含至少一個小寫字母。
- 密碼必須包含至少一個特殊字元。
- 密碼必須至少包含一個數字。

#### 注意!

基於安全性的理由,請勿透過 BMC 連接埠將裝置連接到公用網路。

#### 設置 BMC 設定

若要設置 BMC 設定:

1. 啟動裝置並按下 Del 進入 BIOS 設定。

#### 注意!

#### BIOS 密碼

每個裝置的初始 BIOS 密碼都是特殊的。您可以在裝置背面的標籤上找到它。博世強烈建議更改此初始 密碼。確保將新密碼儲存在安全的位置。

請遵守下列密碼需求:

- 密碼的長度至少必須為 14 個字元。
- 密碼必須包含至少一個大寫字母。
- 密碼必須包含至少一個小寫字母。
- 密碼必須包含至少一個特殊字元。

- 密碼必須至少包含一個數字。

- 2. 在 BIOS 設定中, 導覽到索引標籤Server Mgmt.
- 3. 選取 BMC Network Configuration 的選項, 然後按下 Enter。
- 在下一個對話方塊中,選取 Configuration Address source,然後按 Enter。
   會顯示 Configuration Address source 對話方塊。
- 5. 在**Configuration Address source** 的對話方塊中, 選取如何設定 BMC 位址的所需選項, 然後按下 Enter。
- 6. 設定所需的網路設置參數。
- 按下 F4 和 Enter 儲存並退出。
   DIVAR IP all-in-one 7000 裝置重新啟動。

#### 使用 BMC iKVM 介面進行遠端操作

根據預設, DIVAR IP all-in-one 7000 裝置應搭配一或兩台本機監視器操作, 監視器會從裝置背面的 HDMI 介面上連接。

如果 HDMI 介面上沒有連接本機監視器,裝置可使用 BMC iKVM 介面進行遠端控制。 如要允許遠端控制系統:

- 1. 請確保系統上沒有連接本機 HDMI 監視器。
- 2. 登入 BMC 網頁介面。
- 3. 在左側選單窗格中,選擇遠端控制頁面。
- 點選啟動 H5Viewer 按鈕。
   畫面上會出現顯示 DIVAR IP all-in-one 7000 監視器輸出的視窗,並提供遠端機器的滑鼠和鍵盤 控制。

## 7.3 更換故障的磁碟機與設置新的磁碟機

#### 注意!

對於配備非 Bosch 提供的硬碟的各種資料遺失、損壞或系統故障, Bosch 概不負責。如果非博世提供的硬碟被認為是問題的原因, 博世將無法提供支援。為了解決潛在的硬體問題, 博世要求必須安裝博世 提供的硬碟。

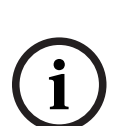

#### 7.3.1 更換故障的磁碟機

若要更換故障的磁碟機:

將故障的磁碟機從裝置移除,然後安裝新的硬碟。 請參閱安裝手冊的安裝 SATA 磁碟機 章。

#### 7.3.2 透過新硬碟來重建 RAID5

Δ

3

#### 進行 RAID5 架構的自動重建程序

- 1. 於 DIVAR IP all-in-one 桌面上,按兩下 Launch LSA 快捷圖示。
- LSI Storage Authority 應用程式會隨即開始執行並顯示 Remote Server Discovery 頁。 2. 以BVRAdmin管理員帳戶憑證登入。
  - 系統隨即跳出對話方塊,表示其中有控制器發生重大錯誤。

圖示隋即顯示。

- 3. 在頁面頂部,按一下選擇控制器,然後按一下 Controller ID: 欄位以開啟控制器設定。
  - 若無卸下故障硬碟,則可透過 Drives>Foreign Drives >Unconfigured Drives 來顯示。
  - 把故障的硬碟卸除且接上新的後,系統就會自動以新的硬碟開始 RAID5 重建程序,進度列也 會顯示重建的進度。
  - 重新組件後.

**手動進行 RAID5 架構的重建程序** 若新的硬碟未自動開始 RAID5 的重建程序、應繼續下列作業:

- 於主控工具設定的對話方塊內,透過 Drives>Foreign Drives >Unconfigured Drives,於此選 取具備狀態的硬碟 Unconfigured Bad,接著於右方窗格內,選取Make Unconfigured Good。 系統會隨即顯示一個對話方塊。
- 勾選 Confirm 核取方塊,接著按一下Yes, Make Unconfigured Good繼續。
   系統便會以新的硬碟開始 RAID5 重建程序。

重新組件後, 🚺 圖示隨即顯示。

## 7.4 收集 DIVAR IP System Manager 的記錄檔案

DIVAR IP System Manager 應用程式中有簡化記錄檔案收集的專屬指令碼。

若要收集DIVAR IP System Manager記錄檔案:

- 1. 登入管理員帳戶 (請參閱登入到管理員帳戶)。
- 於 Windows 開始功能表上,右鍵按一下 Export System Manager Logs 並以管理員身分執行 指令碼。

指令碼會把記錄檔案匯出至資料夾 Documents\Bosch, 並以 SysMgrLogs-[date]\_[time]. 的名稱架構建立壓縮檔案。您可以在描述錯誤細節的內容中加上這個壓縮檔。

#### 復原裝置

7.5

#### 復原裝置:

- 1. 啟動裝置,並在 BIOS 開機自我測試期間按下 F7 以進入 Windows PE。
  - System Management Utility 對話方塊隨即顯示。
- 2. 選擇下列選項之一:
  - System factory default:此選項將格式化視訊資料分割區,並還原作業系統分割區和原廠 預設影像。
    - 此程序將需要幾分鐘的時間。
  - Full data overwrite and system factory default:此選項將格式化視訊資料分割區,完 全覆寫現有資料,並還原作業系統分割區和原廠預設影像。
    - **注意:** 此程序可能需要幾天。

 OS system recovery only: 此選項將還原作業系統分割區和原廠預設影像,並從現有視訊 資料分割區匯入現有虛擬硬碟。
 此程序將需要幾分鐘。

#### 注意:

OS system recovery only 選項不會刪除儲存於資料硬碟的視訊連續鏡頭。然而,它會使用預設 組態取代完整作業系統分割區 (包括影片管理系統設定)。若要蠆還原後存取現有視訊連續鏡頭,影 片管理系統組態需要在系統還原前匯出並在之後匯入。

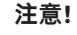

過程中,請勿關閉裝置。這樣做會損壞還原媒體。

- 3. 確認選取的選項。
  - 系統開始格式化和影像還原程序。 4. 還原程序完成後,確認系統重新啟動。 系統重新啟動並執行設定的例行作業。
  - 5. 該程序完成後, Windows 語言選擇畫面會隨即顯示。
  - 6. 繼續進行初始系統設定。

# **8** 其他資訊

## 8.1 其他文件和用戶端軟體

如需更多資訊、軟體下載和文件,請造訪:

<u>http://www.boschsecurity.com</u>,並前往產品目錄中的各個產品頁面。

您可以在 Bosch Security and Safety Systems 下載儲存空間找到新興軟體和可用的升級套件,網址為:

https://downloadstore.boschsecurity.com/

## 8.2 支援服務與 Bosch Academy

**风** <sub>支援</sub>

存取我們的**支援服務**,網址為: www.boschsecurity.com/xc/en/support/.

#### 😂 Bosch Building Technologies Academy

造訪 Bosch Building Technologies Academy 網站並存取**訓練課程、影片教學**與**說明文件**: www.boschsecurity.com/xc/en/support/training/

Bosch Security Systems B.V. Torenallee 49 5617 BA Eindhoven Netherlands www.boschsecurity.com © Bosch Security Systems B.V., 2024